# **Installation Guide**

This document describes how to install MeVisLab on the supported platforms.

# **System Requirements**

| Table 1. MeVisLab System Requirements |
|---------------------------------------|
|---------------------------------------|

|         | Recommended Hardware                                                                | Minimum Requirements                                                     |
|---------|-------------------------------------------------------------------------------------|--------------------------------------------------------------------------|
| Windows | Windows 10 or 11                                                                    | Windows 7                                                                |
|         | <ul> <li>Intel Core-i 6000 or above /<br/>AMD Ryzen processor</li> </ul>            | <ul> <li>Intel Core-i 2000 or above /<br/>AMD Ryzen processor</li> </ul> |
|         | • 16 GB RAM                                                                         | • 4 GB RAM                                                               |
|         | <ul> <li>AMD Radeon or NVIDIA<br/>higher-end graphics card 4<br/>GB VRAM</li> </ul> | <ul> <li>an OpenGL compliant graphics<br/>board</li> </ul>               |
| Linux   | Ubuntu (latest)                                                                     | • Ubuntu 22.04                                                           |
|         | <ul> <li>Intel Core-i 6000 or above /<br/>AMD Ryzen processor</li> </ul>            | <ul> <li>Intel Core-i 2000 or above /<br/>AMD Ryzen processor</li> </ul> |
|         | • 16 GB RAM                                                                         | • 4 GB RAM                                                               |
|         | <ul> <li>AMD Radeon or NVIDIA<br/>higher-end graphics card 1<br/>GB VRAM</li> </ul> | <ul> <li>an OpenGL compliant graphics<br/>board</li> </ul>               |
| macOS   | macOS 12 (Monterey)                                                                 | <ul> <li>macOS 11 (Big Sur)</li> </ul>                                   |
|         | • 2018 or later                                                                     | • 2014 or later                                                          |
|         | • 16 GB RAM                                                                         | • 4 GB RAM                                                               |
|         | AMD Radeon graphics card 4     GB VRAM                                              | <ul> <li>an OpenGL compliant graphics<br/>board</li> </ul>               |

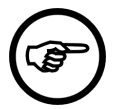

### Note

The MeVisLab volume rendering and other advanced visualization features are not supported on onboard Intel graphics (e.g., Intel HD family boards). For the PathTracer framework CUDA support is needed, which is only offered by NVIDIA graphics cards. A screen resolution of 1920 × 1080 or higher is recommended.

The following chapter gives information on some operating system (OS) specific settings and things to keep in mind, especially when working on module development. Read the respective OS sections in case of compilation and compiler problems and when in need of troubleshooting.

- the section called "Windows Guide"
- the section called "macOS Guide"
- the section called "Linux Guide"

# Windows Guide

# **Installation on Windows**

For Windows, a typical installation of the SDK results in the following programs being installed:

- **MeVisLab** in release and debug version. This versions will scan the installed packages at start-up to update the internal module database.
- QuickStart MeVisLab in release and debug version. This will start MeVisLab without scanning the installed packages; while being much faster, new or removed modules will not cause a change of the internal database. However, if no modules are being developed, this programs are what you want to start.
- MeVisLab MATE, this is an integrated text editor.
- MeVisLab ToolRunner, this is a meta-tool.

#### Figure 1. MeVisLab Icons

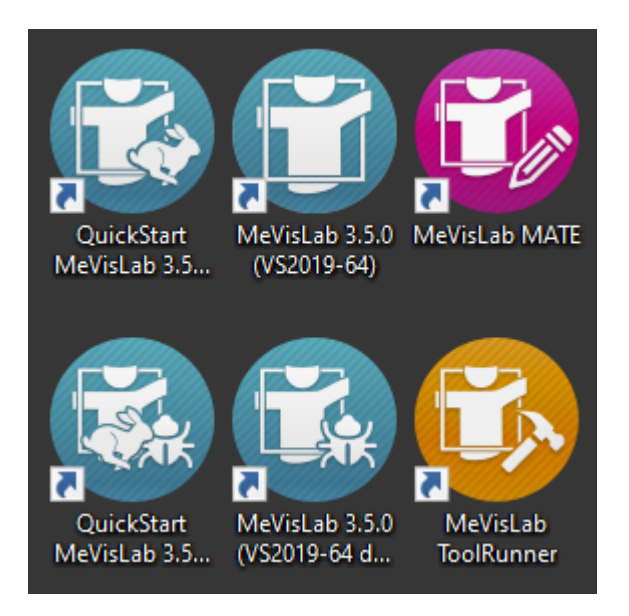

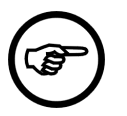

#### Note

Debug versions can only be started if a development environment (Visual Studio) is installed on the computer.

# **Module Development on Windows**

For C++ module development, you can usually use a later Visual Studio version with a MeVisLab that was created for an earlier Visual Studio version.

There may also be differences between Visual Studio Express versions and the full Visual Studio versions (standard or professional). Make sure that the compiler version that you intend to use is supported by your Visual Studio installation.

For compilation, CMake is used. See the CMake Manual for further information.

# macOS Guide

# Installation on macOS

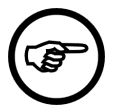

#### Note

The macOS specific documentation is maintained as a separate document.

The document for your specific version can be found <u>here</u> and the latest release version is available <u>here</u>.

This section shows how to handle MeVisLab on macOS:

### Installing MeVisLab

Installation differs a little from other applications on macOS. Get MeVisLab from <u>https://</u><u>www.mevislab.de/download/</u>.

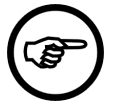

#### Note

MeVisLab is not available for macOS in versions 3.4.3 and follow-up releases.

After downloading MeVisLab, you should double-click the downloaded image file.

A license window and the Finder open.

For most applications, you would drag MeVisLab to Applications directory.

For MeVisLab this link is missing.

You need to open Finder yourself and navigate to your Applications directory.

Right click on the Finder-Icon in your Dock and start a new instance.

Navigate to your (~/)Applications directory.

Now you should be able to drag and drop MeVisLab into the Applications folder.

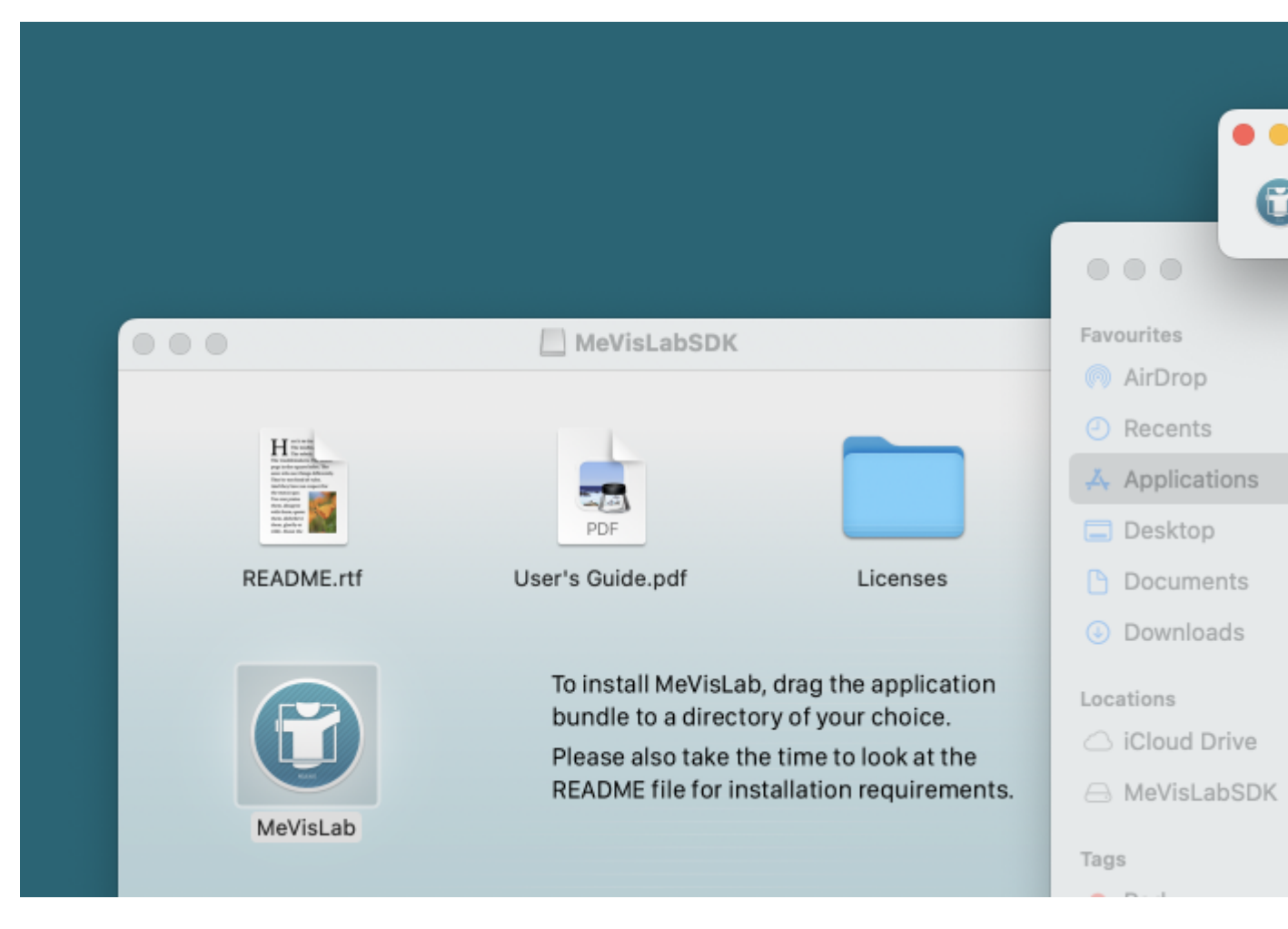

#### Figure 2. Drag and drop MeVisLab into the Applications folder

MeVisLab is installed.

macOS currently does not trust MeVisLab. You will get the following dialog (depending on your language):

### Figure 3. Trust MeVisLab

|                   | •                      |
|-------------------|------------------------|
| "MeVisLab" c      | annot be opened        |
| because the de    | veloper cannot k       |
| vei               | rified.                |
| macOS cannot veri | fy that this app is fr |
| from              | malware.               |
| Safari download   | ed this file today at  |
| 1                 | 4:21.                  |
|                   |                        |

You need to open the Finder again, navigate to Applications directory and open MeVisLab via Context Menu.

### Figure 4. Open MeVisLab

|                           | F   | Open                  |
|---------------------------|-----|-----------------------|
| sages                     | MeV | Show Package Contents |
|                           |     | Move to Bin           |
|                           |     | Get Info<br>Rename    |
| otes Nun                  | Num | Compress "MeVisLab"   |
|                           |     | Duplicate             |
| ALL WARD                  |     | Make Alias            |
| Constanting of the second |     | Quick Look            |
|                           | Tav | Сору                  |
| atari                     | lex | Share >               |

Once again a warning opens but this time you will be able to open nevertheless.

#### Figure 5. Open MeVisLab

|                                                            |                                                                                                    | ?                                                                  |
|------------------------------------------------------------|----------------------------------------------------------------------------------------------------|--------------------------------------------------------------------|
| maco<br>develope<br>sure                                   | DS cannot veri<br>r of "MeVisLal<br>you want to op                                                  | ify the<br>o". Are you<br>pen it?                                  |
| By ope<br>overriding<br>expose y<br>informatic<br>your Mac | ning this app, yo<br>g system security<br>our computer and<br>on to malware tha<br>or compromise yo | u will be<br>which can<br>d personal<br>t may harm<br>our privacy. |
| Safari do                                                  | wnloaded this fil<br>14:21.                                                                         | e today at                                                         |
|                                                            | Open                                                                                                |                                                                    |
|                                                            | Show in Finde                                                                                       | r                                                                  |
|                                                            |                                                                                                    |                                                                    |

Now you can start MeVisLab via Launchpad.

You need to repeat above steps only after a new installation.

You need to grant access to all folders macOS is asking.

# Linux Guide

## **MeVisLab on Linux**

This section shows how to handle MeVisLab on Linux:

- the section called "Installing MeVisLab"
- the section called "Running MeVisLab"

• the section called "Module Development on Linux"

#### Installing MeVisLab

Get MeVisLab from <u>https://www.mevislab.de/download/</u>. Only a 64-bit version is available, so you must have a 64bit version of Ubuntu installed. After the download you must make the installer executable. Run the command 'chmod u+x' and execute '\*.bin' file. Select an installation directory. We will refer to it as InstallDirectory from now.

#### **Running MeVisLab**

You can start MeVisLab from the applications menu entry. Alternatively, you can run InstallDirectory/bin/MeVisLab. InstallDirectory/bin/MeVisLab\_d will start the debug version of MeVisLab.

#### **Module Development on Linux**

MeVisLab offers "Module Wizards", which are accessible via the file menu. They create the skeleton of ML and Inventor modules. The sources are created in a folder named by your module in the "Source" subdirectory of a MeVisLab package.

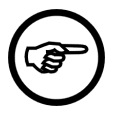

#### Note

Environment variable MLAB\_ROOT is required to build C++ modules. MLAB\_ROOT must point to InstallDirectory/Packages.

For compilation, CMake is used. See the CMake Manual for further information.

# **Docker Guide**

### Installation on Docker

The MeVisLab SDK for Linux can also be installed and used within a Docker image.

Since MeVisLab for Linux was built for Ubuntu, it is best to use Ubuntu as the base image.

In addition MeVisLab always needs a running X server. Therefore we use xvfb for the installation. To be able to use MeVisLab after installation, you must also provide an X server. There are several ways to do this, including using xvfb.

We also use a multistage build to get the final image a bit smaller.

```
# ------
# common base container
# ------
FROM ubuntu:20.04 as base
ARG DEBIAN_FRONTEND=noninteractive
ENV XDG_RUNTIME_DIR='/tmp/runtime-root'
RUN apt-get update \
&& apt-get update \
&& apt-get install -y --no-install-recommends \
libxcb-icccm4 \
libxcb-image0 \
libxcb-render -y \
libxcb-render-util0 \
```

```
libxcb-xinerama0 \
   libxcb-xinput0 \
   libxcb-xkb1 \
   libxkbcommon-x11-0 \
   apt-utils \setminus
   locales \setminus
   libnss3 \
   libgomp1 \
   wget \
   xvfb \
   xorg \
 && sed -i -e 's/# en_US/en_US/' /etc/locale.gen \
 && locale-gen \setminus
 && apt-get autoremove \setminus
&& apt-get clean
ENV LANG='en_US.utf8'
ENV LC_ALL='en_US.utf8'
ENV LANGUAGE='en_US.UTF-8:en'
# -----
           _____
# intermediate container for the installation
# -
                       _____
FROM base as installer
RUN wget -O /MeVisLabInstaller.bin https://mevislabdownloads.mevis.de/Download/MeVisLab3.5.0/Linu
RUN chmod +x /MeVisLabInstaller.bin
RUN xvfb-run /MeVisLabInstaller.bin --mode silent --prefix /opt/mevislab --no-desktop-files
# -----
# final image
# ------
FROM base as sdk
ENV MLAB_ROOT=/opt/mevislab/Packages
COPY --from=installer /opt/mevislab /opt/mevislab
```